# Cisco RV320ギガビットデュアルWAN VPNルー タとCisco 500シリーズサービス統合型アダプタ 間のサイト間VPNトンネルの設定

## 目的

バーチャルプライベートネットワーク(VPN)は、リモートネットワークをメインのプライベ ートネットワークに接続するために広く使用されているテクノロジーとして存在し、パブリ ックライン上で暗号化されたチャネルの形でプライベートリンクをシミュレートします。 VPNトラフィックを暗号化する2段階のネゴシエーションにより、VPNエンドポイントのみ が復号化を認識できる方法で行われるため、リモートネットワークはセキュリティ上の問題 なく、プライベートのメインネットワークの一部として存在するように接続できます。 この短いガイドでは、Cisco 500シリーズサービス統合型アダプタとCisco RVシリーズルー タの間にサイト間IPsec VPNトンネルを構築するための設計例を示します。

## 該当するデバイス

- ・ Cisco RVシリーズルータ(RV320)
- ・ Cisco 500シリーズサービス統合型アダプタ(ISA570)

## [Software Version]

・ 4.2.2.08 [Cisco RV0xxシリーズVPNルータ]

## 事前設定

ネットワーク図 次に、サイト間VPNトポロジを示します。

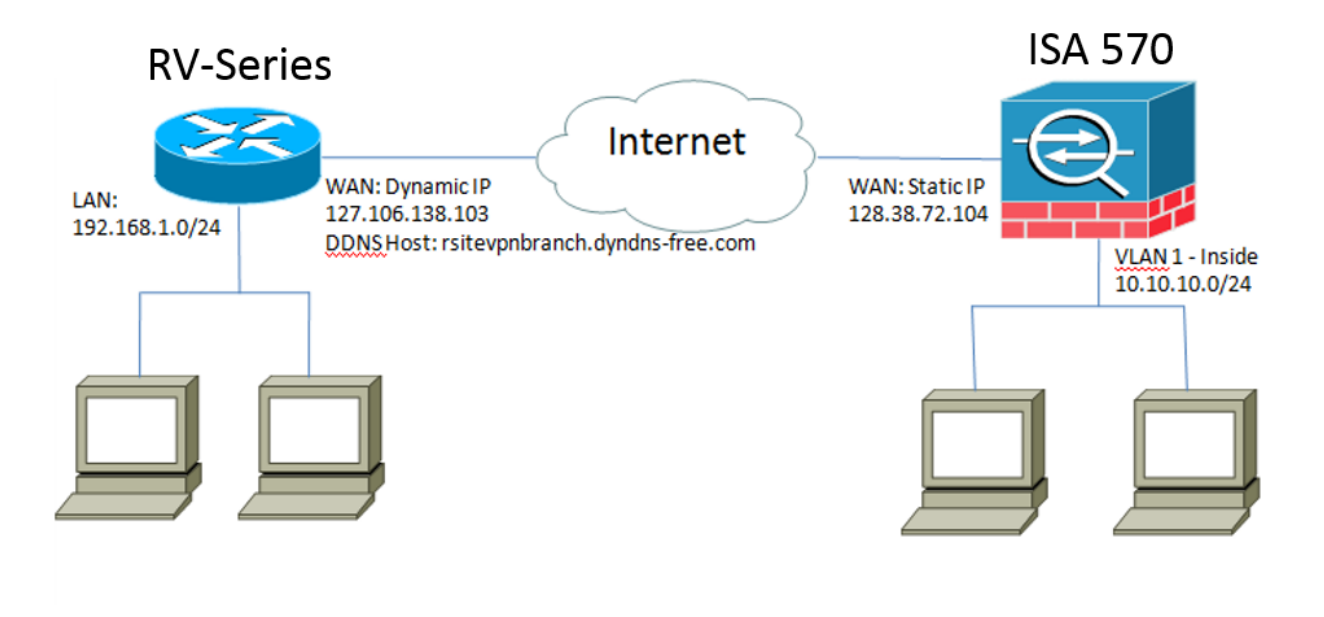

サイト間IPsec VPNトンネルは、リモートオフィスのCisco RVシリーズルータと本社の Cisco 500シリーズISAの間で設定および確立されます。 この設定では、リモートオフィスのLAN 192.168.1.0/24のホストと、本社のLAN 10.10.0/24のホストが、VPNを介して互いに安全に通信できます。

# コアコンセプト

## ンターネット キー交換(IKE)

Internet Key Exchange (IKE;インターネットキーエクスチェンジ)は、IPsecプロトコル スイートでセキュリティアソシエーション(SA)をセットアップするために使用されるプロト コルです。IKEは、Oakleyプロトコル、Internet Security Association、およびKey Management Protocol(ISAKMP)に基づいて構築され、Diffie-Hellman(DH)キー交換を使用し て共有セッションシークレットを設定し、そこから暗号キーを取得します。

### Internet Security Association and Key Management Protocol (ISAKMP)

Internet Security Association and Key Management Protocol(ISAKMP)は、2つのVPNエンド ポイント間でVPNトンネルをネゴシエートするために使用されます。認証、通信、およびキ 一生成の手順を定義し、IKEプロトコルで暗号キーを交換してセキュア接続を確立します。

### IPSec (Internet Protocol Security)

IP Security Protocol(IPsec)は、データストリームの各IPパケットを認証および暗号化することによって、IP通信を保護するためのプロトコルスイートです。IPsecには、セッションの開始時にエージェント間で相互認証を確立するためのプロトコルや、セッション中に使用される暗号キーのネゴシエーションも含まれます。IPsecは、ホスト、ゲートウェイ、またはネットワークのペア間のデータフローを保護するために使用できます。

## 設計のヒント

VPNトポロジ:ポイントツーポイントVPNトポロジとは、メインサイトとリモートサイト

の間にセキュアなIPsecトンネルが設定されていることを意味します。

企業では、多くの場合、マルチサイトトポロジで複数のリモートサイトを必要とし、ハブア ンドスポークVPNトポロジまたはフルメッシュVPNトポロジを実装します。ハブアンドス ポークVPNトポロジとは、リモートサイトが他のリモートサイトと通信する必要がなく、各 リモートサイトはメインサイトとのセキュアなIPsecトンネルのみを確立することを意味し ます。フルメッシュVPNトポロジは、リモートサイトが他のリモートサイトと通信する必要 があることを意味し、各リモートサイトはメインサイトおよびその他すべてのリモートサイ トとのセキュアなIPsecトンネルを確立します。

VPN認証:VPNトンネルの確立時にVPNピアを認証するためにIKEプロトコルが使用されます 。さまざまなIKE認証方式が存在し、事前共有キーが最も便利な方式です。シスコでは、強 力な事前共有キーの適用を推奨しています。

VPN暗号化:VPN経由で転送されるデータの機密性を確保するために、暗号化アルゴリズム を使用してIPパケットのペイロードを暗号化します。DES、3DES、およびAESは、3つの 一般的な暗号化規格です。AESは、DESおよび3DESと比較して最も安全であると考えられ ています。シスコでは、AES-128ビット以上の暗号化(AES-192やAES-256など)を適用す ることを強く推奨しています。ただし、強力な暗号化アルゴリズムでは、ルータからより 多くの処理リソースが必要になります。

ダイナミックWAN IPアドレッシングおよびダイナミックドメインネームサービス(DDNS) :2つのパブリックIPアドレス間でVPNトンネルを確立する必要があります。WANルータが インターネットサービスプロバイダー(ISP)からスタティックIPアドレスを受信する場合、 スタティックなパブリックIPアドレスを使用してVPNトンネルを直接実装できます。しかし 、ほとんどの小規模企業は、DSLやケーブルなどのコスト効率の高いブロードバンドインタ ーネットサービスを使用し、ISPからダイナミックIPアドレスを受信しています。このよう な場合、ダイナミックドメインネームサービス(DDNS)を使用して、ダイナミックIPアドレ スを完全修飾ドメイン名(FQDN)にマッピングできます。

LAN IPアドレッシング: 各サイトのプライベートLAN IPネットワークアドレスは重複しな いようにしてください。各リモートサイトのデフォルトLAN IPネットワークアドレスは、 常に変更する必要があります。

#### 設定のヒント

#### 設定前チェックリスト

ステップ1:RV320とDSLまたはケーブルモデムの間にイーサネットケーブルを接続し、 ISA570とDSLまたはケーブルモデムの間にイーサネットケーブルを接続します。 ステップ2:RV320をオンにし、内部PC、サーバ、およびその他のIPデバイスをRV320の LANポートに接続します。

ステップ3:ISA570をオンにし、内部PC、サーバ、およびその他のIPデバイスをISA570の LANポートに接続します。

手順4:異なるサブネット上の各サイトでネットワークIPアドレスを設定します。この例で は、リモートオフィスLANは192.168.1.0を使用し、本社LANは10.10.0のを使用しています 。

ステップ5:ローカルPCがそれぞれのルータと、同じLAN上の他のPCに接続できることを 確認します。

#### WAN接続の特定

ISPがダイナミックIPアドレスまたはスタティックIPアドレスを提供しているかどうかを確認する必要があります。通常、ISPはダイナミックIPアドレスを提供しますが、サイト間 VPNトンネル設定を完了する前に、これを確認する必要があります。

# リモートオフィスでのRV320用のサイト間IPsec VPNトンネルの設定

#### ステップ1:[VPN] > [Gateway-to-Gateway]に移動します(図を参照)

- a.) トンネル名(RemoteOfficeなど)を入力します。
- b.) インターフェイスをWAN1に設定します。
- c.)事前共有キーを使用して、キーイングモードをIKEに設定します。
- d.) [Local IP Address]と[Remote IP Address]を入力します。

次の図は、[RV320 Gigabit Dual WAN Router Gateway to Gateway]ページを示しています。

| CISCO RV320 Gig                            | gabit Dual WAN VPN R          | outer                  |
|--------------------------------------------|-------------------------------|------------------------|
| Getting Started<br>System Summary          | Gateway to Gateway            |                        |
| ▶ Setup                                    | Add a New Tunnel              |                        |
| ► DHCP                                     | Tunnel No.                    | 2                      |
| System Management     Port Management      | Tunnel Name:                  |                        |
| ▶ Firewall                                 | Interface:                    | WAN1                   |
| ✓ VPN<br>Summary                           | Keying Mode:                  | IKE with Preshared key |
| Gateway to Gateway<br>Client to Gateway    | Enable:                       |                        |
| VPN Passtnrougn<br>PPTP Server             | Local Group Setup             |                        |
| <ul> <li>Certificate Management</li> </ul> | Local Security Gateway Type:  | IP Only                |
| ► Log<br>► SSL VPN                         | IP Address:                   | 0.0.0.0                |
| User Management                            | Local Security Group Type:    | Subnet                 |
| Wizard                                     | IP Address:                   | 192.168.1.0            |
|                                            | Subnet Mask:                  | 255.255.255.0          |
|                                            | Remote Group Setup            |                        |
|                                            | Remote Security Gateway Type: | IP Only                |
|                                            | IP Address 🗸 🗸                |                        |
|                                            | Remote Security Group Type:   | Subnet 🗸               |
|                                            | IP Address:                   |                        |
| © 2013 Cisco Systems, Inc. All Rig         | ghts Reserved.                |                        |

ステップ2:IPSecトンネル設定の設定(図を参照)

a.) [暗号化]を3DESに設定します。

- b.) [Authentication]を[SHA1]に設定します。
- c.) Perfect Forward Secrecyをチェックします。
- d.) 事前共有キーを設定します(両方のルータで同じにする必要があります)。
- 次に、IPSecセットアップ(フェーズ1および2)を示します。

| IPSec Setup                       |                           |                                          |
|-----------------------------------|---------------------------|------------------------------------------|
| Phase 1 DH Group:                 | Group 2 - 1024 bit 🗸      |                                          |
| Phase 1 Encryption :              | 3DES 🗸                    |                                          |
| Phase 1 Authentication:           | SHA1 🗸                    |                                          |
| Phase 1 SA Lifetime:              | 600                       | sec ( Range: 120-86400, Default: 28800 ) |
| Perfect Forward Secrecy:          |                           |                                          |
| Phase 2 DH Group:                 | Group 2 - 1024 bit 🗸      |                                          |
| Phase 2 Encryption:               | 3DES 🗸                    |                                          |
| Phase 2 Authentication:           | SHA1 🗸                    |                                          |
| Phase 2 SA Lifetime:              | 600                       | sec ( Range: 120-28800, Default: 3600 )  |
| Minimum Preshared Key Complexity: | Enable                    |                                          |
| Preshared Key:                    | Aa1234567890!@#\$%^&*()_+ |                                          |
| Preshared Key Strength Meter:     |                           |                                          |
| Advanced +                        |                           |                                          |

注:サイト間IPsec VPNトンネルの両側のIPsecトンネル設定が一致する必要があることに 注意してください。RV320とISA570のIPsecトンネル設定に不一致がある場合、両方のデバ イスが暗号化キーのネゴシエートに失敗し、接続に失敗します。 ステップ3:[Save]をクリックし、設定を完了します。

# 本社のISA570用サイト間IPsec VPNトンネルの設定

ステップ1:[VPN] > [IKE Policies]に移動します(図を参照)。

a.) 暗号化をESP\_3DESに設定します。

b.) ハッシュをSHA1に設定します。

c.) [Authentication] を[Pre-shared Key]に設定します。

d.) [D-H Group]を[Group 2 (1024ビット)]に設定します。

次の図に、IKEポリシーを示します。

| Small Business                                           |                     |         |                |                               |                               |           |
|----------------------------------------------------------|---------------------|---------|----------------|-------------------------------|-------------------------------|-----------|
| cisco ISA500 Series Col                                  | nfiguration Utility | '       |                | and and the second            |                               |           |
| Conliguration wizards                                    | IKE Policies        |         |                |                               |                               |           |
| Status                                                   | IKE Policies        |         |                |                               |                               |           |
| Networking                                               | + Add X Delete      |         |                |                               |                               |           |
| Firewall                                                 | □ Namo              | Encorro | tion           | Hach                          | Authontication                | D.H.Group |
| Security Services                                        |                     |         | 56             |                               |                               | group 2   |
| VPN                                                      |                     | 3055    | IKE Dolicy A   | dd/Edit                       | Heln                          | group_2   |
| ▼ VPN Status                                             | 11/320              | JDEC    | IKE POIICY - A | uu/cuit                       |                               | group_2   |
| IPsec VPN Status                                         |                     |         | Name:          | rv320                         |                               |           |
| SSL VPN Status                                           |                     |         | Encryption:    | ESP_3DES                      |                               |           |
| <ul> <li>Site-to-Site</li> <li>IPsoc Policios</li> </ul> |                     |         | Hach:          |                               |                               |           |
| IKE Policies                                             |                     |         | nasıı.         |                               |                               |           |
| Transform Sets                                           |                     |         | Authenticatio  | n: • Pre-shared Key () RSA_SI | G                             |           |
| IPsec Remote Access                                      |                     |         | D-H Group:     | Group 2 (1024bits) 💌          |                               |           |
| <ul> <li>SSL Remote User Access</li> </ul>               |                     |         |                |                               |                               |           |
| Teleworker VPN Client                                    |                     |         | Lifetime:      | Hour Min Sec (F               | Range: 3 minutes to 24 hours) |           |
| L2TP Server                                              |                     |         |                |                               |                               |           |
| VPN Passthrough                                          | Save Cancel         |         |                |                               |                               |           |
|                                                          |                     |         |                |                               |                               |           |
|                                                          |                     |         |                |                               | Caller                        |           |
|                                                          |                     |         |                |                               |                               |           |
|                                                          |                     |         |                |                               |                               |           |
|                                                          |                     |         |                |                               |                               |           |
|                                                          |                     |         |                |                               |                               |           |
| Users                                                    |                     |         |                |                               |                               |           |
| Device Management                                        |                     |         |                |                               |                               |           |
|                                                          | _                   |         |                |                               |                               |           |

ステップ2:[VPN] > [IKE Transform Sets]に移動します(図を参照)

a.) [Integrity] を[ESP\_SHA1\_HMAC]に設定します。

b.) [Encryption]*を[*ESP\_DES]に設定します。

次に、IKEトランスフォームセットを示します。

| Small Business<br>cisco ISA500 Series                                                                                                    | Configuration Utility |                                                                                                    |                         |
|----------------------------------------------------------------------------------------------------|-----------------------|----------------------------------------------------------------------------------------------------|-------------------------|
| Configuration Wizards<br>Status<br>Networking<br>Firewall                                                                                                   | Transform Sets        |                                                                                                    |                         |
| Security Services<br>VPN<br>VPN Status                                                                                                    | DefaultTrans rv320    | Integrity<br>ESP_SHA1_HMAC<br>ESP_SHA1_HMAC                                                             | ESP_AES_256<br>ESP_3DES |
| IPsec VPN Status<br>SSL VPN Status<br>▼ Site-to-Site<br>IPsec Policies<br>IKE Policies<br>Transform Sets<br>IPsec Remote Access<br>▶ SSL Remote User Access |                       | Transform Set - Add/Edit<br>Name: 17320<br>ESP<br>Integrity: ESP_MD5_HMAC • E<br>Encryption: ESP_3DES • | Heig<br>ESP_SHA1_HMAC   |
| L2TP Server<br>VPN Passthrough                                                                                                    | Save Cancel           |                                                                                                    | OK Cancel               |

ステップ3:[VPN] > [IPsec Policies] > [Add] > [Basic Settings]に移動します(図を参照)。

- a.) RV320な ど、説明を入力します。
- b.) IPsecポリシーの有効化をオンに設定します。
- c.) [Remote Type] を[Static IP]に設定します。
- d.) リモートア *ドレスを入力*。
- e.) [Authentication Method] を[Pre-Shared Key]に設定します。
- f) WANインタ ーフェイスをWAN1に設定します。
- g.) ローカ ル・ネットワークをDEFAULT\_NETWORKに設定します。

## h.) リモートネ ットワークをRV320に設定します。 次の図に、IPsecポリシーの基本設定を示します。

| Small Business<br>cisco ISA500 Series Co   | nfiguration l | Jtility                                        |                            |           |
|--------------------------------------------|---------------|------------------------------------------------|----------------------------|-----------|
| Configuration Wizards                      | IPsec Polic   | ies                                            |                            |           |
| Status                                     | Il See l'ond  | IDsec Dolicies Add/Edit                        |                            | Hein      |
| Networking                                 | Enable VPN:   | IFSEC FOICIES - Auu/Luit                       |                            |           |
| Firewall                                   | IPsec Policie | Basic Settings Advanced Setti                  | ngs VPN Failover           |           |
| Security Services                          | + Add 🗙       | * Description: rv32                            | 0                          |           |
| VPN                                        | Name          | * IPsec Policy Enable: 0                       | n 🔿 Off                    | IKE       |
| ▼ VPN Status                               | rv320         | * Remote Type: Stat                            | ic IP 💌                    | rv320     |
| IPsec VPN Status                           |               | Barrada Addasaa                                |                            |           |
| Site-to-Site                               |               | Remote Address: 10.1                           | 10.10.2                    |           |
| IPsec Policies                             |               | * Authentication Method: <ul> <li>F</li> </ul> | Pre-Shared Key             |           |
| IKE Policies                               |               | * Key:                                         | Aa1234567890!@#\$%^&*()    |           |
| Transform Sets                             |               | 0 0                                            | Certificate                |           |
| <ul> <li>SSL Remote User Access</li> </ul> |               | Loca                                           | I Certificate: default 👻   |           |
| Teleworker VPN Client                      |               | Rem                                            | ote Certificate: default 💌 |           |
| L2TP Server                                |               | WAN Interface: WAN                             | N1 🔍                       |           |
| VPN Passthrough                            |               |                                                |                            |           |
|                                            | Sava Canad    | * Local network:                               |                            |           |
|                                            | Save Cancer   | * Remote network: rv32                         | 10 💌                       |           |
|                                            |               |                                                |                            |           |
|                                            |               |                                                |                            |           |
|                                            |               |                                                |                            | OK Cancel |
| Users                                      |               |                                                |                            |           |

ステップ4:[VPN] > [ **IPsec Policies] > [Add] > [Advanced Settings]に移動**します(図を参照)。 a.) IKEポリ *シーと IKEトランスフォーム*セットを、手順1と2で作成したセットにそれぞれ設定し ます。

b.) SA- Lifetimeを0時間5分0秒に設定します。

c.) [OK] をクリックします。

次に、IPsecポリシーの詳細設定を示します。

| Small Business<br>cisco ISA500 Series Cor | nfiguration L | Jtility                                     |                  |                       |                           |         |       |
|-------------------------------------------|---------------|---------------------------------------------|------------------|-----------------------|---------------------------|---------|-------|
| Configuration Wizards                     | IPsec Polici  | ies                                         |                  |                       |                           |         |       |
| Status                                    |               | IDsec Dolicies Add/Edit                     |                  |                       |                           | Help    |       |
| Networking                                | Enable VPN:   | IF SEC FOILES - Add/Edit                    |                  |                       |                           |         |       |
| Firewall                                  | IPsec Policie | Basic Settings Advance                      | d Settings VPN F | allover               |                           |         |       |
| Security Services                         | 🕂 Add 🗙       | Windows Networking<br>(Net BIOS) Broadcast: | 🔾 On 💿 Off       |                       |                           | ^       |       |
| VPN                                       | Name          | Access Control :                            | Zone             | Access Setting        |                           |         | IKE   |
| ▼ VPN Status                              | □ rv320       |                                             | LAN              | Permit Deny           |                           |         | rv320 |
| IPsec VPN Status                          |               |                                             | WAN              | Permit     Deny       |                           |         |       |
| SSL VPN Status                            |               |                                             | DMZ              | Permit Deny           |                           |         |       |
| IPsec Policies                            |               |                                             | GUEST            | Permit Deny           |                           |         |       |
| IKE Policies                              |               |                                             | SSLVPN           | Permit Deny           |                           |         |       |
| Transform Sets                            |               |                                             | VOICE            | Permit Deny           |                           |         |       |
| IPsec Remote Access                       |               |                                             |                  |                       |                           |         |       |
| SSL Remote User Access                    |               | Apply NAT Policies:                         | O On (           | Off                   |                           |         |       |
| Late Server                               |               |                                             | _ Selec          | t an address object 💌 |                           |         |       |
| VPN Passthrough                           |               | I ranslated Local Netwo                     | ork:             | tun uuness objeet –   |                           |         |       |
| vi ivi assunougn                          |               | Translated Remote Ne                        | twork: - Selec   | t an address object 💌 |                           |         |       |
|                                           | Save Cancel   | IKE Policy:                                 | rv320            | IKE Policy Link       |                           |         |       |
|                                           |               | Transform:                                  | rv320            | Transform Link        |                           |         |       |
|                                           |               | SA-Lifetime:                                | 0 н              | our 5 Min 0 Sec       | (Range: 3 minutes to 24 h | ours) 🗸 |       |
|                                           |               |                                             |                  |                       | O                         | Cancel  |       |
| Users                                     |               |                                             |                  |                       |                           |         |       |

ステップ5 : サイト間IPsec VPNトンネルの接続(図を参照) a.) [Enable VPN] *を[*On *]に*設定します。 b.) [接続]ボタ **ンをクリッ**クします。 次の図は、[Connect]ボタンを示しています。

| Psec Policies   |                  |        |       |           |           |
|-----------------|------------------|--------|-------|-----------|-----------|
| Enable VPN: 💿 O | n O Off          |        |       |           |           |
| IPsec Policies  |                  |        |       |           |           |
| 🕂 Add 🗙 Delete  | 🛞 Refresh        |        |       |           |           |
| ers             | Local            | Remote | IKE   | Transform | Configure |
| .10.10.2        | *DEFAULT_NETWORK | rv320  | rv320 | rv320     | /X \\     |
|                 |                  |        |       |           |           |
|                 |                  |        |       |           |           |
|                 |                  |        |       |           |           |